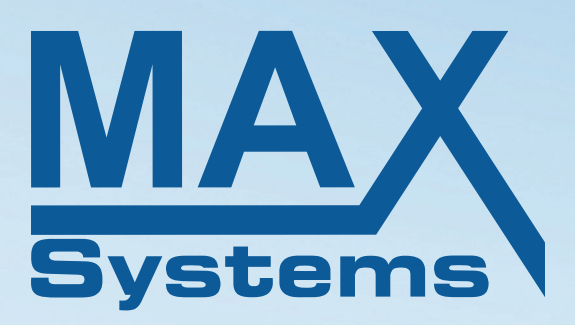

# »« Bedienungsanleitung LabelMAX SP3

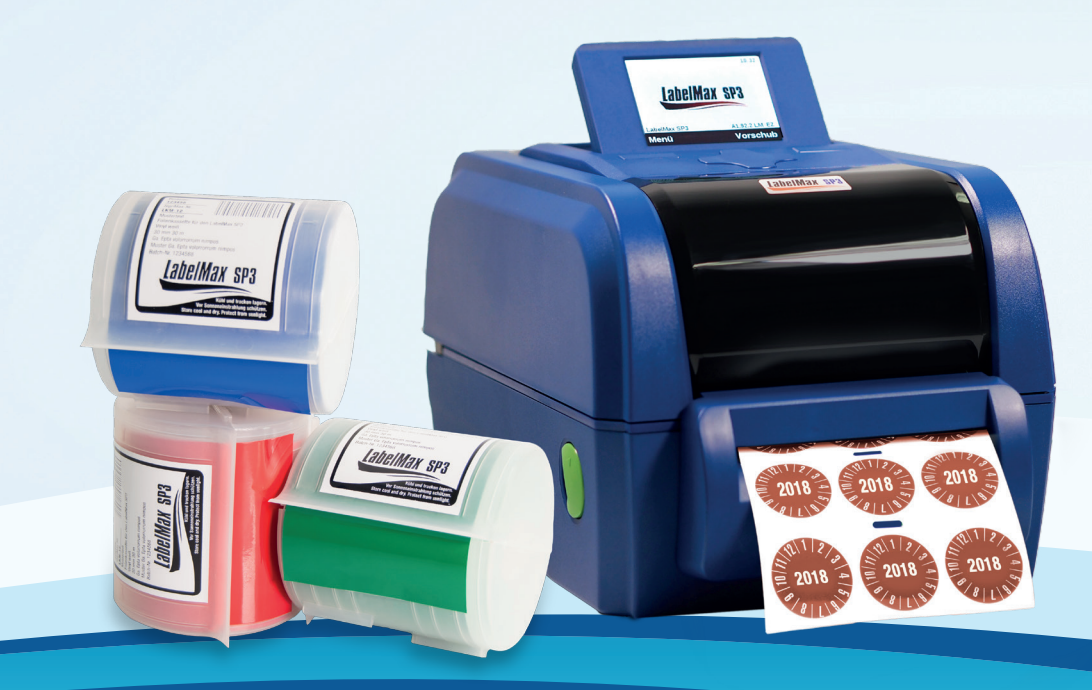

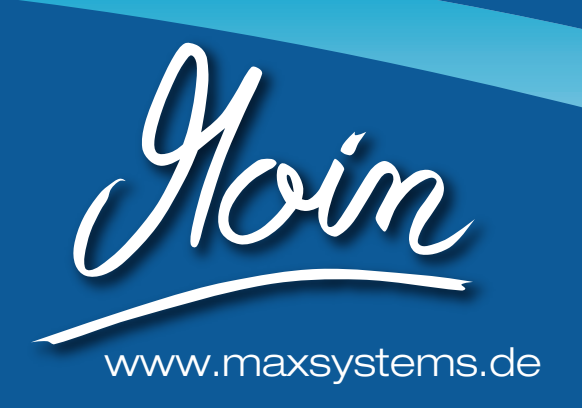

| Inhaltsverzeichnis                                 | 2  |
|----------------------------------------------------|----|
| Urheberrechtshinweise                              | 3  |
| Konformitäten und Zulassungen                      | 4  |
| 1. Einleitung                                      | 6  |
| 1.1 Produktvorstellung                             | 6  |
| 1.2 Produktmerkmale                                | 6  |
| 1.3 Allgemeine technische Daten                    | 7  |
| 1.4 Druckspezifikationen                           | 7  |
| 2. Inbetriebnahme                                  | 8  |
| 2.1 Auspacken und prüfen                           | 8  |
| 2.2 Beschriftungssystem – Übersicht                | 8  |
| 3. Einstellungen                                   | 11 |
| 3.1 Beschriftungssystem vorbereiten und einrichten | 11 |
| 3.2 Folienband einlegen                            | 12 |
| 3.3 Farbband einlegen                              | 12 |
| 4. LCD-Menü funktion                               | 13 |
| 4.1 Menü aufrufen                                  | 13 |
| 4.2 Übersicht über das Hauptmenü                   | 13 |
| 5. Problemlösung                                   | 24 |
| 5.1 Problemlösung                                  | 24 |
| 5.2 Häufig gestellte Fragen (FAQ)                  | 28 |
| 6. Wartung                                         | 29 |
| Änderungsverlauf                                   | 30 |

#### URHEBERRECHTSHINWEISE

Die Informationen in diesem Dokument können ohne Ankündigung geändert werden und stellen keine Verpflichtung seitens Max Meyer dar. Kein Teil dieses Handbuchs darf ohne ausdrückliche schriftliche Zustimmung von Max Meyer in irgendeiner Form oder mit irgendwelchen Mitteln für irgendeinen Zweck außer für den privaten Gebrauch reproduziert oder übertragen werden.

#### KONFORMITÄT UND ZULASSUNGEN

#### Wichtige Sicherheitshinweise

- 1. Bitte lesen Sie diese Hinweise sorgfältig durch.
- 2. Heben Sie diese Anleitung für den späteren Gebrauch auf.
- 3. Vor jedem Reinigen ist das Gerät vom Stromnetz zu trennen. Verwenden Sie keine Flüssig- oder Aerosolreiniger. Am besten eignet sich ein angefeuchtetes Tuch zur Reinigung.
- 4. Die Steckdose muss in der Nähe des Gerätes installiert und leicht zugänglich sein.
- 5. Das Gerät ist vor Feuchtigkeit zu schützen.
- 6. Bei der Aufstellung des Gerätes ist auf sicheren Stand zu achten. Ein Kippen oder Fallen könnte Beschädigungen hervorrufen.
- 7. Beachten Sie beim Anschluss ans Stromnetz die Anschlusswerte.
- 8. Dieses Gerät kann bis zu einer Außentemperatur von maximal 40°C betrieben werden.

#### Sicherheitswarnung zum Akku/Batterie:

Entsorgen Sie den Akku NICHT durch Verbrennen. Schließen Sie die Kontakte NICHT kurz. Demontieren Sie den Akku NICHT. Entsorgen Sie den Akku NICHT über den Hausmüll. Das Symbol der durchgestrichenen Abfalltonne mit Rädern zeigt an, dass der Akku nicht über den Hausmüll entsorgt werden darf.

#### VORSICHT

Explosionsgefahr bei Verwendung ungeeigneter Batterien. Entsorgen Sie verbrauchte Batterien und Akkus entsprechend den Anweisungen.

#### "VORSICHT"

Explosionsgefahr bei unsachgemäßem Austausch der Batterie. Ersatz nur durch denselben oder einen vom Hersteller empfohlenem ähnlichen Typ. Entsorgung gebrauchter Batterien nach Angaben des Herstellers.

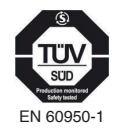

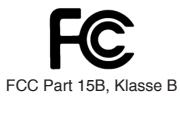

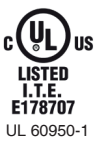

Dieses Gerät wurde getestet und als mit den Grenzwerten für Digitalgeräte der Klasse B gemäß Teil 15 der FCC-Regularien übereinstimmend befunden. Diese Grenzwerte wurden geschaffen, um angemessenen Schutz gegen Störungen beim Betrieb in Wohngebieten zu gewährleisten. Dieses Gerät erzeugt, verwendet und kann Hochfrequenzenergie abstrahlen und kann – falls nicht in Übereinstimmung mit den Bedienungsanweisungen installiert und verwendet – Störungen der Funkkommunikation verursachen. Allerdings ist nicht gewährleistet, dass es in bestimmten Installationen nicht zu Störungen kommt. Falls diese Ausrüstung Störungen des Radio- oder Fernsehempfangs verursachen sollte, was leicht durch Aus- und Einschalten der Ausrüstung herausgefunden werden kann, wird dem Anwender empfohlen, die Störung durch eine oder mehrere der folgenden Maßnahmen zu beseitigen:

- Neuausrichtung oder Neuplatzierung der Empfangsantenne(n).
- Vergrößern des Abstands zwischen Gerät und Empfänger.
- Anschluss der Ausrüstung an einen vom Stromkreis des Empfängers getrennten Stromkreis.
- Hinzuziehen des Händlers oder eines erfahrenen Radio-/Fernsehtechnikers.

Dieses Gerät erfüllt Teil 15 der FCC-Regularien. Der Betrieb unterliegt den folgenden beiden Voraussetzungen: (1) Dieses Gerät darf keine Störungen verursachen, und 2) dieses Gerät muss jegliche empfangenen Störungen hinnehmen, einschließlich Störungen, die zu unbeabsichtigtem Betrieb führen können.

Dieses Digitalgerät der Klasse B erfüllt die Richtlinien der Canadian ICES-003. Cet appareil numérique de la classe B est conforme à la norme NMB-003 du Canada.

#### **VORSICHT:**

Jegliche Änderungen oder Modifikationen, die nicht ausdrücklich dem Erwerber dieses Gerätes gestattet sind, können die Berechtigung des Anwenders zum Betrieb des Gerätes erlöschen lassen.

#### **VORSICHT:**

Gefährliche bewegliche Teile, Finger und andere Körperteile fernhalten.

# CE

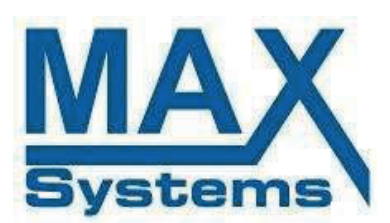

Max Systems GmbH Am Bauhof 12 27442 Gnarrenburg Telefon 04763-94595-0 Telefax 04763-94595-11 www.maxsystems.de

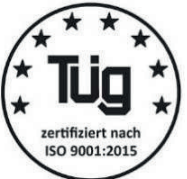

## EU-Konformitätserklärung

Produkt: LabelMax SP3

Dieses Produkt ist als Gerät im Sinne der EU-Richtlinien

#### 2014/30/EU

einzustufen und bildet in Kombination aus vielen Apparaten eine Kombinationseinheit/Funktionseinheit. Alle oben genannten Richtlinien werden entsprechend der Geräte erfüllt.

Angewandte Normen:

EN 55022: 2010 + AC: 2011 Class B, EN 55032: 2012 + AC: 2013 Class B, EN 61000-3-2:2014, EN 61000-3-3:2013 + EN 55024:2010

Gnarrenburg, 13.4.2019

Michael Max Mever Geschäftsführer

#### 1. EINLEITUNG

#### 1.1 Produktvorstellung

Vielen Dank für Ihren Kauf eines LabelMax SP3. Bei nur geringem Platzbedarf liefert das Beschriftungssystem zuverlässige und ausgezeichnete Leistung. Dieses Beschriftungssystem arbeitet im Thermotransfer-Druckverfahren. Es können Kartuschen mit Endlosmaterial oder vorgeschnittenen Etiketten verarbeitet werden. Sie werden den hohen Durchsatz für das Ausgeben der Etiketten mit diesem Beschriftungssystem genießen.

#### 1.2 Produktmerkmale

- Thermotransferdruck
- 3,5-Zoll-TFT-LCD mit 6 Tasten
- 32-Bit-RISC-Hochleistungsprozessor
- Planschneider für vollständigen Schnitt
- Lücken-Durchlichtsensor (Versatz aus der Mitte 4mm nach rechts und 7mm nach links)
- Schwarzkennzeichnung-/Reflexionssensor (Position einstellbar)
- Farbband-Encoder-Sensor
- Bei einem einzelnen Druck sollte die Etikettenlänge größer als 30 mm sein
- Abdeckung-offen-Sensor
- 128 MB Flash-Speicher
- 128 MB DDR2-DRAM
- microSD-Kartenleser zur Speichererweiterung bis SDHC 32 GB
- RS-232-Schnittstelle (max. 115.200 bps)
- USB 2.0-Schnittstelle (Full-Speed-Modus)
- Interne Netzwerk-Druckerserver-Schnittstelle (10/100 Mbps)
- USB-Host
- Echtzeituhr und Summer
- Standardindustrieemulationen, inklusive Eltron<sup>®</sup> und Zebra<sup>®</sup> Sprachunterstützung
- interne alphanumerische Bitmap-Schriften
- Vom PC auf den Druckerspeicher herunterladbare Schriften
- Erinnerung an Druckkopfreinigung

## 1.3 Allgemeine technische Daten

| ALLGEMEINE TECHNISCHE DATEN      |                                                                                                    |  |
|----------------------------------|----------------------------------------------------------------------------------------------------|--|
| Physikalische<br>Abmessungen     | 226 mm (B) x 198 mm (H) x 332 mm (T)                                                                                 |  |
| Gewicht                          | 3,70 kg                                                                                                    |  |
| Mechanismus                      | Klappdesign mit doppelwandigem<br>Kunststoff                                                                         |  |
| Stromversorgung                  | Externes Netzteil<br>• Eingang: 100 – 240 V / 2,5 A<br>Wechselspannung<br>• Ausgang: 24 V / 3,75 A<br>Gleichspannung |  |
| Umgebungsbedingungen             | Betrieb: 5 – 40°C, 25 – 85 %<br>(nicht kondensierend)                                                                |  |
| Lagerung                         | -40 – 60°C, 10 – 90 %<br>(nicht kondensierend)                                                                       |  |
| Umweltrelevante<br>Informationen | Konformität mit RoHS, WEEE                                                                                           |  |

## 1.4 Druckspezifikationen

| DRUCKSPEZIFIKATIONEN                       |                                     |  |
|--------------------------------------------|-------------------------------------|--|
| Druckkopfauflösung<br>(Punkte pro Zoll/mm) | 12 Punkte/mm (300 DPI)              |  |
| Druckmethode                               | Thermotransferdruck                 |  |
| Punktgröße<br>(Breite x Länge)             | 0,084 x 0,084 mm (1 mm = 12 Punkte) |  |
| Druckgeschwindigkeit<br>(Zoll pro Sekunde) | Bis zu 152,4 mm/s<br>(6 Zoll/s)     |  |
| Max. Druckbreite                           | 106 mm                              |  |
| Max. Drucklänge                            | 2.540 mm                            |  |

#### 2. INBETRIEBNAHME

#### 2.1 Auspacken und prüfen

Dieses Beschriftungssystem wurde sorgfältig verpackt, um Schäden während des Transports zu vermeiden. Bitte prüfen Sie beim Empfang des Beschriftungssystems die Verpackung und das Gerät. Bewahren Sie bitte das Verpackungsmaterial für den Fall auf, dass Sie das Beschriftungssystem transportieren müssen.

Folgende Artikel müssen im Lieferumfang enthalten sein:

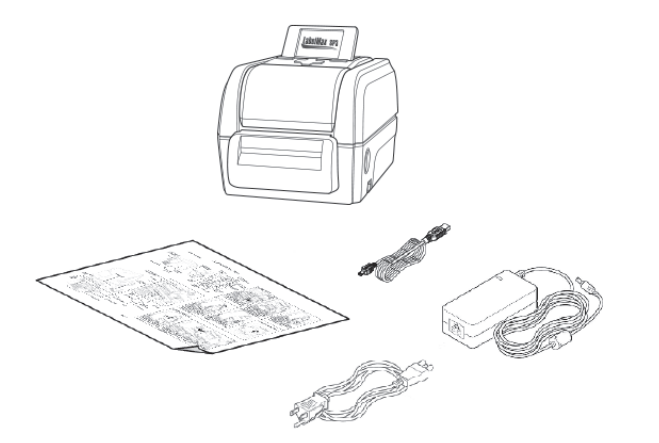

- Beschriftungssystem
- Kurzinstallationsanleitung
- Netzkabel
- Schaltnetzteil
- USB-Kabel

Falls etwas fehlen sollte, wenden Sie sich bitte an uns!

#### 2.2 Beschriftungssystem – Übersicht

#### 2.2.1 Frontansicht

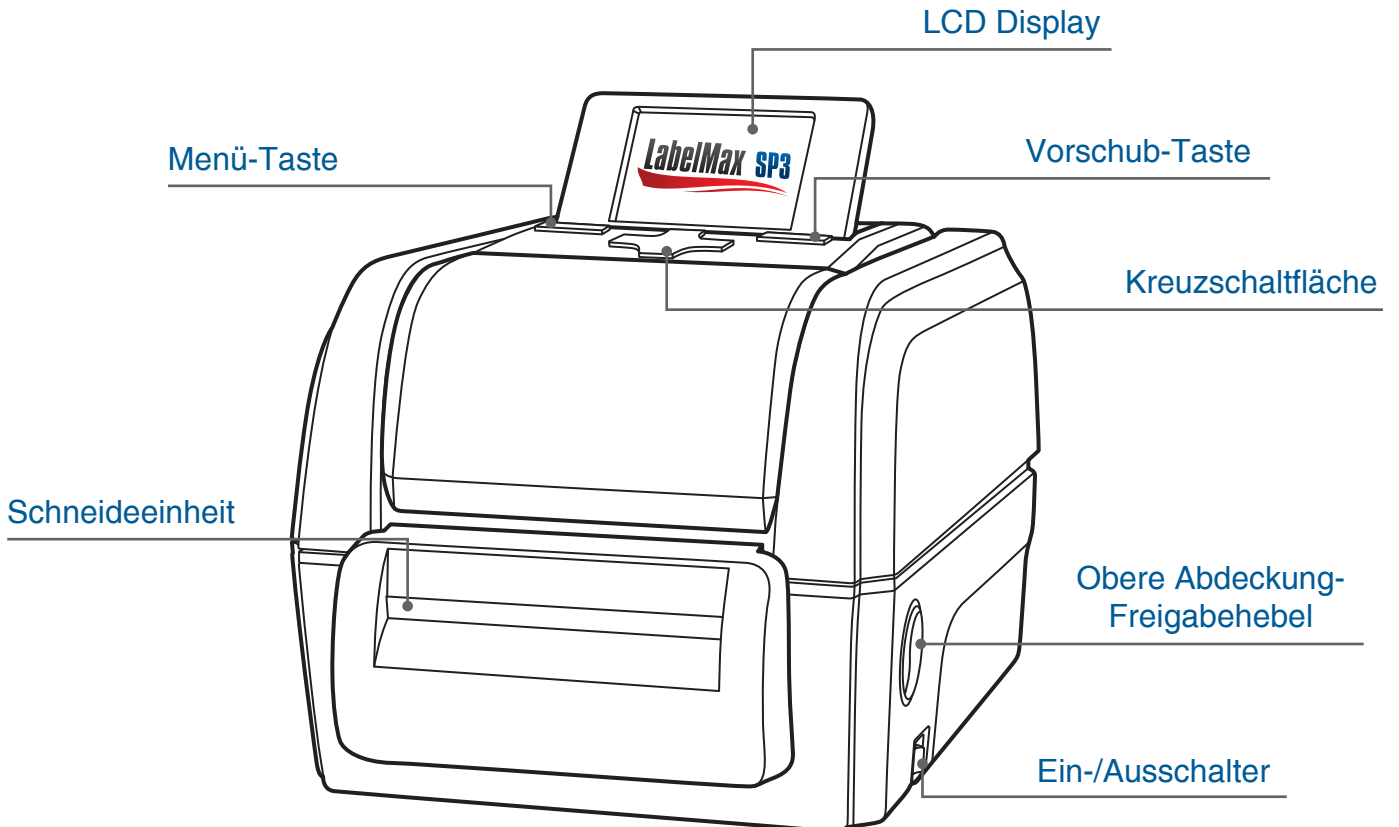

#### 2.2.2 Innenansicht

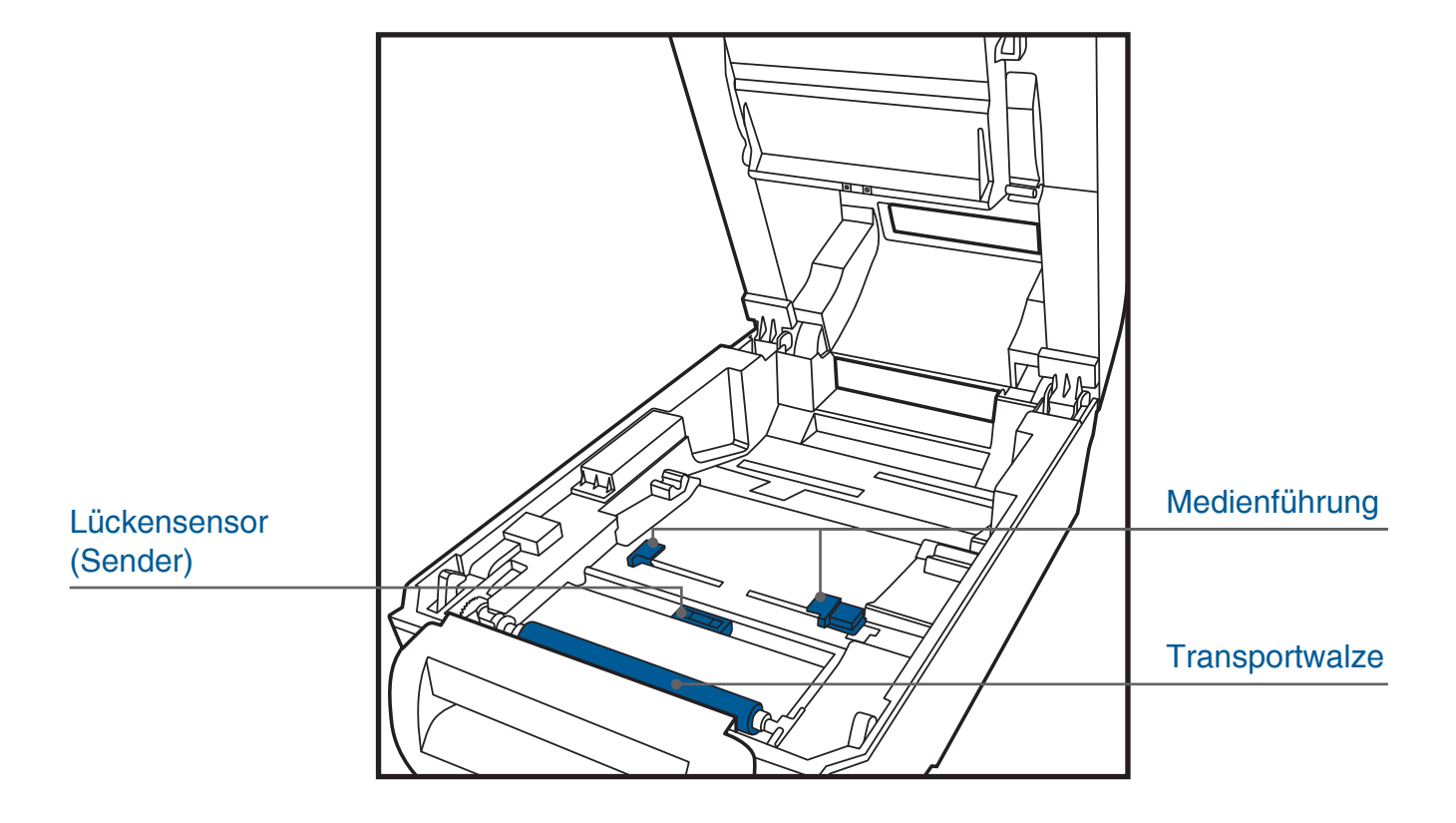

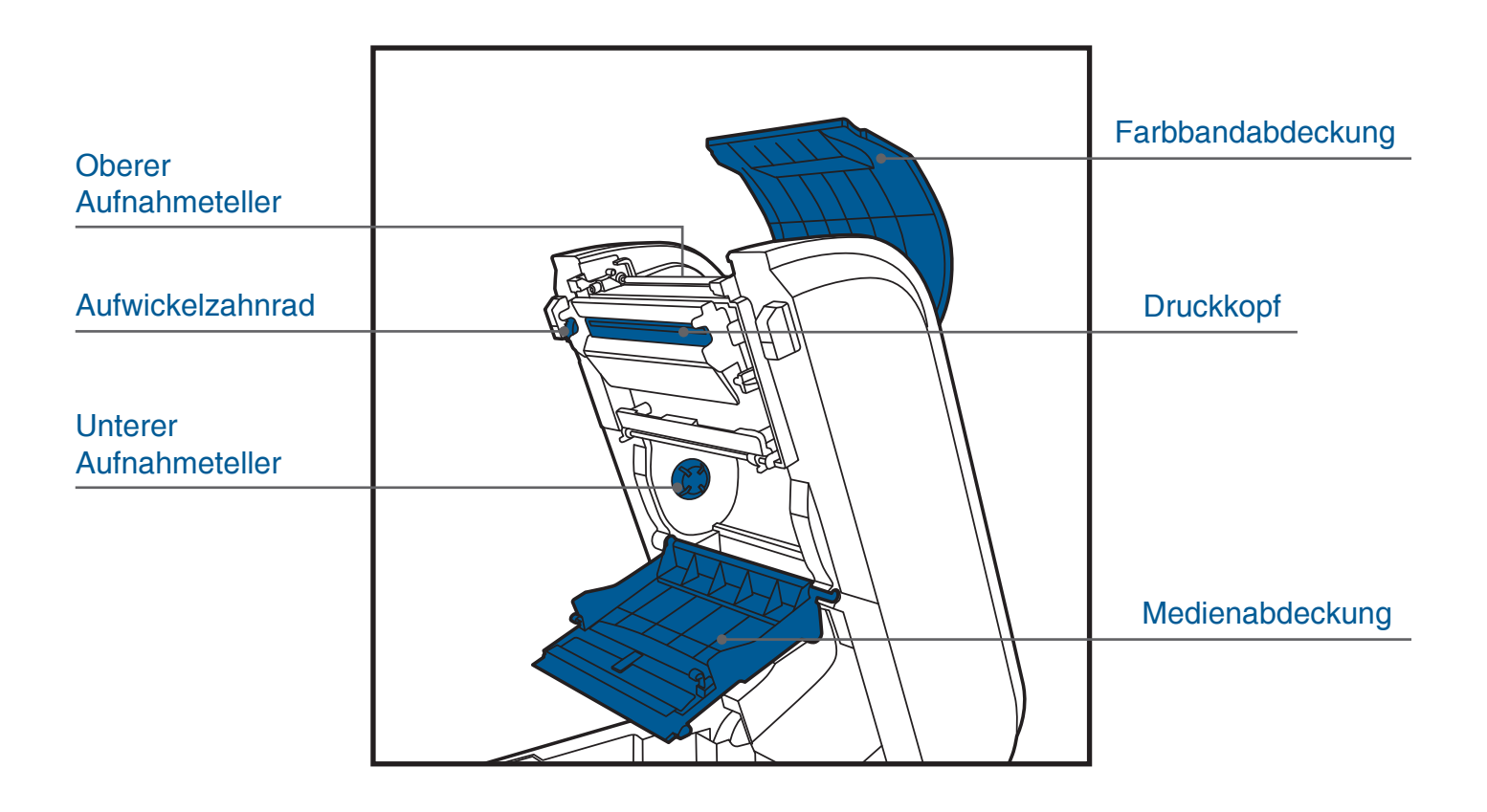

#### 2.2.3 Rückansicht

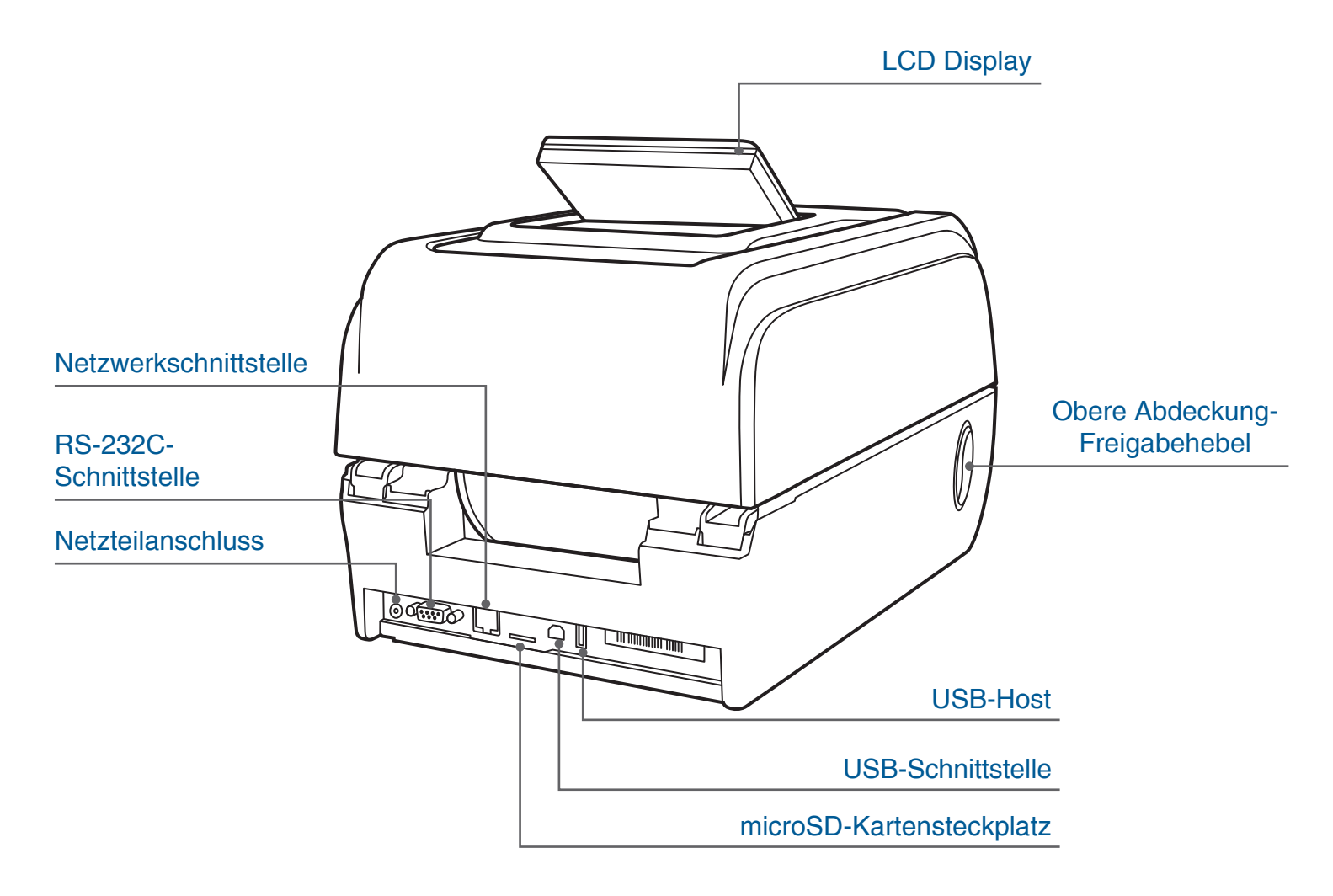

#### **Hinweis:**

\* Empfohlene microSD-Spezifikationen.

| S D-KARTEN-<br>SPEZIFIKATIONEN                                                    | SPEICHERKAPAZITÄT | ANERKANNTE<br>HERSTELLER |
|-----------------------------------------------------------------------------------|-------------------|--------------------------|
| V1.0, V1.1                                                                        | microSD 128 MB    | Transcend, Panasonic     |
| V1.0, V1.1                                                                        | microSD 256 MB    | Transcend, Panasonic     |
| V1.0, V1.1                                                                        | microSD 512 MB    | Transcend, Panasonic     |
| V1.0, V1.1                                                                        | microSD 1 GB      | Transcend, Panasonic     |
| V1.0, V1.1                                                                        | microSD 4 GB      | Transcend                |
| - Das FAT-Dateisystem wird bei SD-Karten nicht unterstützt.                       |                   |                          |
| - Auf SD-Karten gespeicherte Ordner/Dateien sollten im 8.3-Format benannt werden. |                   |                          |

#### 3. EINSTELLUNGEN

#### 3.1 Beschriftungssystem vorbereiten und einrichten

- 1. Stellen Sie den LabelMax SP3 auf einen flachen, stabilen Untergrund.
- 2. Überzeugen Sie sich davon, dass das Gerät ausgeschaltet ist.
- 3. Schließen Sie den LabelMax SP3 über das mitgelieferte USB-Kabel an den Computer an.
- 4. Verbinden Sie das Netzkabel mit dem Schaltnetzteil.
- 5. Schließen Sie das Kabel vom Schaltnetzteil an den Netzteilanschluss an der Rückseite des Beschriftungssystems an, verbinden Sie das Netzkabel anschließend mit einer geerdeten Steckdose (Schukosteckdose).

#### Hinweis:

#### Bitte schalten Sie das Beschriftungssystem über den Netzschalter aus, bevor Sie das Kabel mit dem Netzteilanschluss des Beschriftungssystems verbinden.

#### Zur Videoanleitung: https://youtu.be/6gki\_ZDh83o

- 1. LabelMax SP3 an der Seite mit dem Obere Abdeckung-Freigabehebel öffnen und obere Gehäuseabdeckung hochheben.
- Bei der Folienkassette auf die Stege achten, diese müssen exakt in die dafür vorgesehenen Aussparungen im LabelMax SP3 eingelegt werden.
- 3. "LabelMax SP3 Siegel" entfernen, Folienband herausziehen und auf der Transportwalze ablegen.
- Anschließend das Folienband mit Hilfe der Medienführung fixieren.

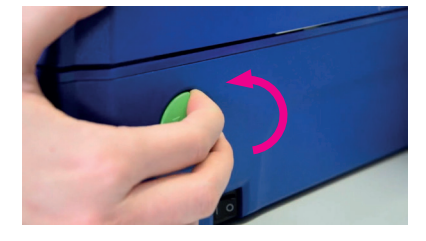

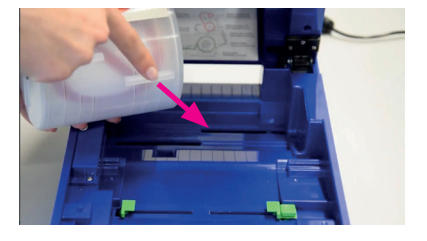

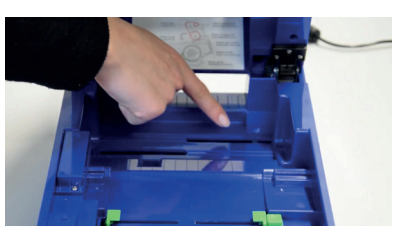

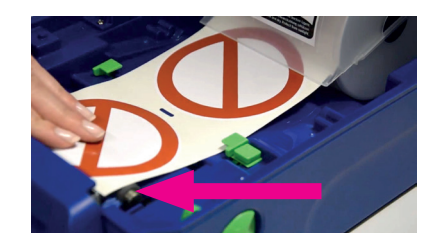

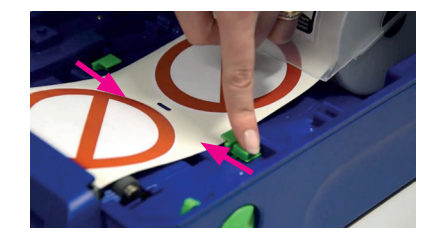

#### **Hinweis:**

Für transparente Folie kalibrieren Sie bitte den Sensor wie folgt am Gerät: Menü -> Sensor -> Kalibr. Autom. -> Endlos

#### Aufnahmeteller fixiert wird.

- 3. Nun das Farbband in gleicher Weise in den unteren
- 4. Transparenten Teil des Farbbandes am Klebestreifen lösen und herausziehen. Das Band über den Druckkopf führen und oben auf die obere Aufnahmerolle kleben.
- 5. Das Farbband so weit auf die Aufnahmerolle wickeln, dass das Farbband den Druckkopf verdeckt, zusätzlich bitte noch 5-6 Wicklungen auf die Aufnahmerolle durchführen.
- 6. Klappen schließen und obere Gehäuseabdeckung schließen.

#### 3.2 Folienband einlegen

#### 3.3 Farbband einlegen

- 1. Farbbandabdeckung und Medienabdeckung durch leichtes ziehen öffnen.
- 2. Farbbandkern für verbrauchtes Material oben einlegen, indem er erst auf der rechten Seite eingehakt wird und dann links in dem oberen
  - Aufnahmeteller einspannen.

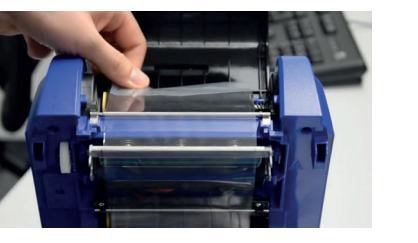

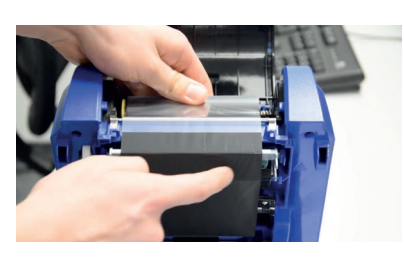

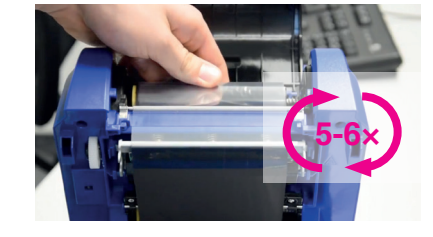

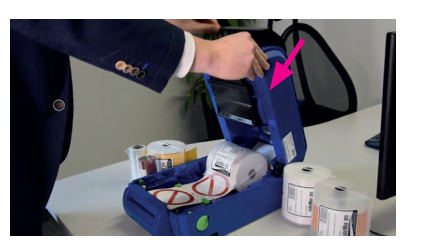

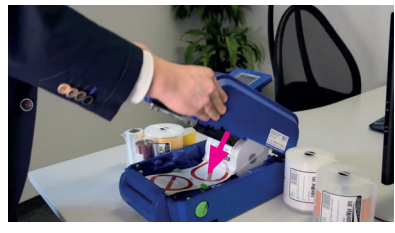

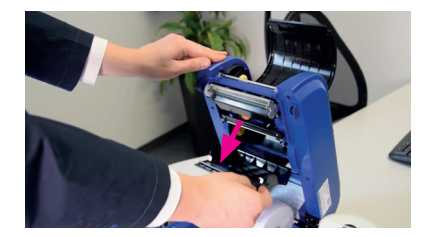

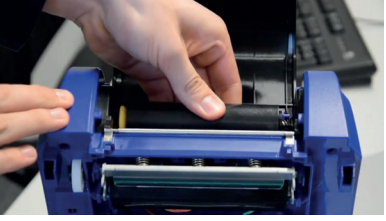

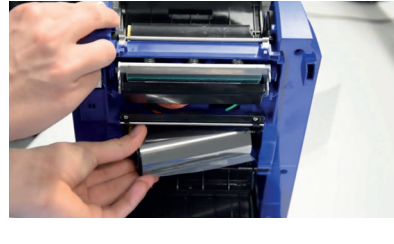

## 4. LCD-MENÜ FUNKTION

#### 4.1 Menü aufrufen

Drücken Sie zum Aufrufen des Hauptmenüs die Menü-Taste. Wählen Sie mit der Kreuzschaltfläche das gewünschte Element im Hauptmenü. Das ausgewählte Element wird blau markiert. Drücken Sie zum Aufrufen des ausgewählten Elements die Vorschub-Taste.

#### 4.2 Übersicht über das Hauptmenü

Das Hauptmenü verfügt über 8 Kategorien. Sie können die Einstellungen des LabelMax SP3 mühelos ohne Verbindung mit einem Computer einrichten. Weitere Einzelheiten entnehmen Sie bitte den nachfolgenden Abschnitten.

#### Menü

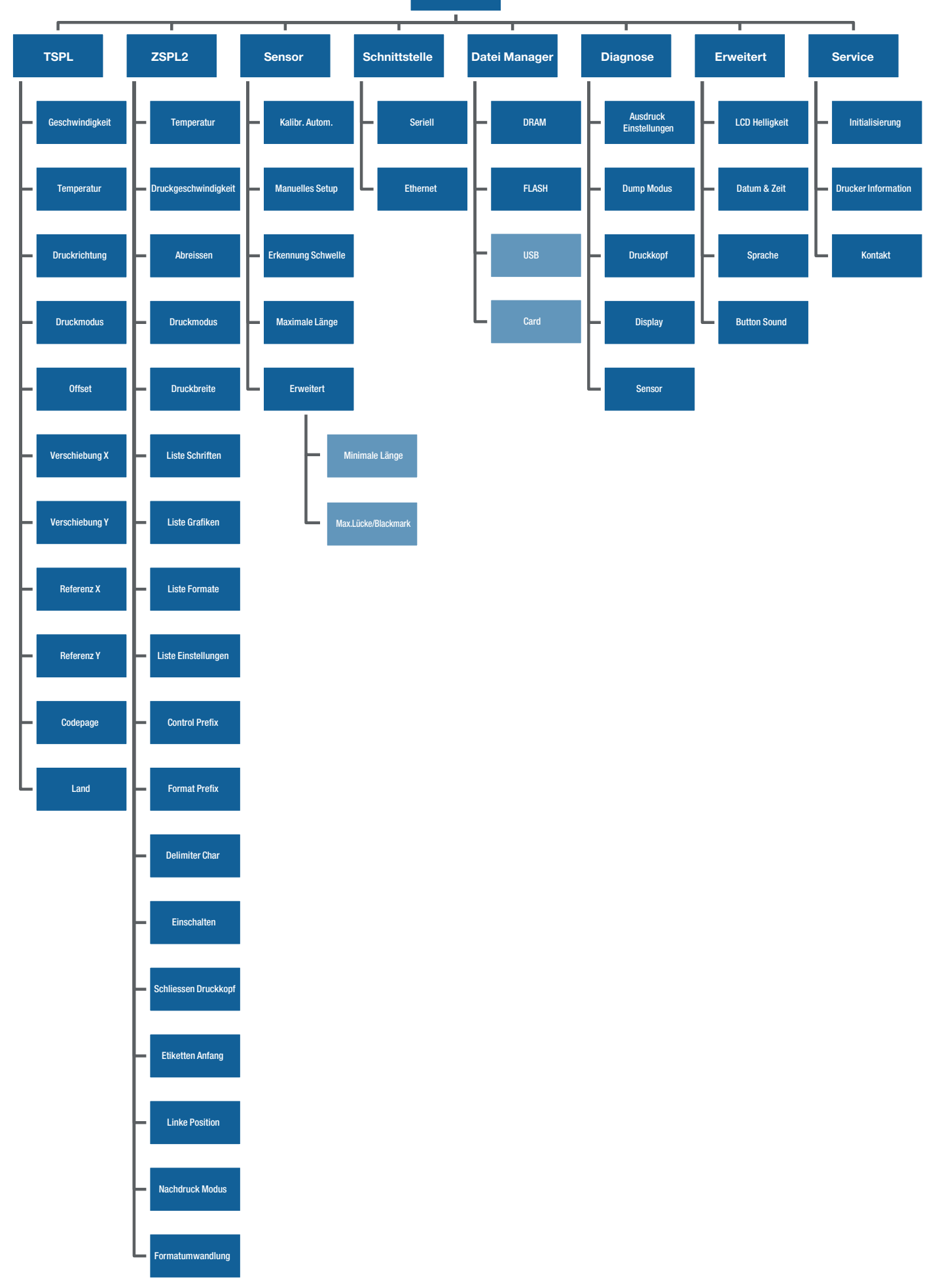

Handbuch LabelMAX SP3

#### 4.2.1 TSPL

Diese "TSPL"-Kategorie kann die Druckereinstellungen für TSPL einrichten.

#### Hinweis:

Wenn Sie über die mitgelieferte Software bzw. den Treiber drucken, sendet die Software bzw. der Treiber Befehle, welche die direkt am Gerät festgelegten Einstellungen überschreiben.

| ELEMENT         | BESCHREIBUNG                                                                                                    | STANDARD |
|-----------------|----------------------------------------------------------------------------------------------------|----------|
| Geschwindigkeit | Nutzen Sie dieses Element zur<br>Einstellung der Geschwindigkeit.                                                                                                    | N / A    |
| Temperatur      | Mit dieser Option können Sie die<br>Druckintensität einstellen. Sie können<br>diese Option in 1er-Schritten von 0<br>bis 15 einstellen. Möglicherweise<br>müssen Sie die Temperatur je nach<br>ausgewähltem Medium anpassen. | 8        |
|                 | Der Wert der Druckrichtung beträgt<br>entweder 1 oder 0.<br>Mit diesem Element können Sie<br>die Druckrichtung festlegen.<br>Druckrichtung 0:                                                                                |          |
| Druckrichtung   | Direction 0<br>Druckrichtung 0                                                                                                    | 0        |
|                 | Druckrichtung 1:                                                                                                    |          |
|                 |                                                                                                    |          |

| ELEMENT        | BESCHREIBUNG                                                                                                    | STANDARD    |
|----------------|----------------------------------------------------------------------------------------------------|-------------|
|                | Mit diesem Element können Sie den<br>Druckmodus festlegen. Die 5 Modi<br>werden nachstehend angegeben.                                      |             |
| Druckmodus     | Kein[e]<br>Die Oberseite des nächsten Etiketts<br>wird an der Brennlinie des Druckkopfes<br>ausgerichtet. (Abreißmodus)                     |             |
|                | Sobald das Bild vollständig ausgedruckt<br>ist, wird die Etikettenlücke/-<br>Schwarzkennzeichnung zum<br>Abreißen zur Abreißplatte geführt. | Stapelmodus |
|                | <b>Spendemodus</b><br>Aktiviert den Etikettenabziehmodus.                                                                                   |             |
|                | Einzelschnitt<br>Aktiviert den Etikettenschnittmodus.                                                                                       |             |
|                | <b>Stapelschnitt</b><br>Schneidet das Etikett einmal am<br>Ende des Druckauftrages.                                                         |             |
| Offset         | Mit diesem Element können Sie die<br>Medienstoppposition fein einstellen. Auf<br>"+" bis "-" oder "0" bis "9" einstellbar.                  | +000        |
| Verschiebung X | Mit diesem Element können Sie die                                                                                                    | +000        |
| Verschiebung Y | bis "-" oder "0" bis "9" einstellbar.                                                                                                    | +000        |
| Referenz X     | Mit diesem Element können<br>Sie den Ursprung des                                                                                           | 000         |
| Referenz Y     | horizontal und vertikal einstellen.<br>Auf "0" bis "9" einstellbar.                                                                         | 000         |
| Codepage       | Mit diesem Element können Sie<br>die Codeseite des internationalen<br>Zeichensatzes einstellen.                                             | 850         |
| Land           | Mit dieser Option stellen Sie den Ländercode ein.                                                                                           | 001         |

#### 4.2.2 ZPL2

Diese "ZPL2"-Kategorie kann die Druckereinstellungen für ZPL2 einrichten.

#### Hinweis:

Wenn Sie über die mitgelieferte Software bzw. den Treiber drucken, sendet die Software bzw. der Treiber Befehle, welche die direkt am Gerät festgelegten Einstellungen überschreiben.

| ELEMENT                   | BESCHREIBUNG                                                                                                    | STANDARD         |
|---------------------------|----------------------------------------------------------------------------------------------------|------------------|
| Temperatur                | Mit diesem Element können Sie die<br>Druckintensität einstellen. Sie können<br>diese Option in 1er-Schritten<br>auf 0 bis 30 einstellen. Möglicherweise<br>müssen Sie die Temperatur je nach<br>ausgewähltem Medium anpassen.                                                                                                    | 16               |
| Druck-<br>geschwindigkeit | Nutzen Sie dieses Element zur<br>Einstellung der Geschwindigkeit.<br>Jede Erhöhung/Verringerung beträgt<br>1 Zoll/s. Von 2 bis 6 einstellbar.                                                                                                    | 3                |
| Abreissen                 | Mit diesem Element können Sie die<br>Medienstoppposition fein einstellen. Auf<br>"+" bis "- " oder "0" bis "9" einstellbar.                                                                                                    | +000             |
| Druckmodus                | Mit diesem Element können Sie den<br>Druckmodus festlegen. Die 3 Modi<br>werden nachstehend angegeben.<br><b>Abreissen</b><br>Die Oberseite des nächsten Etiketts<br>wird an der Trennlinie des<br>Druckkopfes ausgerichtet.<br><b>Abspenden</b><br>Aktiviert den Etikettenabziehmodus.<br><b>Messer</b><br>Aktiviert den Etikettenschnittmodus. | Abreissen        |
| Druckbreite               | Mit diesem Element können<br>Sie die Druckbreite festlegen.<br>Auf "0" bis "9" einstellbar.                                                                                                    | Nicht zutreffend |

| ELEMENT             | BESCHREIBUNG                                                                                                    | STANDARD         |
|---------------------|----------------------------------------------------------------------------------------------------|------------------|
| Liste Schriften     | Mit dieser Funktion können Sie<br>eine Liste der aktuell im LabelMax<br>SP3 verfügbaren Schriften auf<br>das Etikett drucken. Die Schriften<br>befinden sich im DRAM- oder Flash-<br>Speicher bzw. auf einer optionalen<br>Speicherkarte. | Nicht zutreffend |
| Liste Grafiken      | Mit dieser Funktion können Sie<br>eine Liste der aktuell im LabelMax<br>SP3 verfügbaren Bilder auf<br>das Etikett drucken. Die Bilder<br>befinden sich im DRAM- oder<br>Flash-Speicher bzw. auf einer<br>optionalen Speicherkarte.        | Nicht zutreffend |
| Liste Formate       | Mit dieser Funktion können Sie<br>eine Liste der aktuell im LabelMax<br>SP3 verfügbaren Formate auf<br>das Etikett drucken. Die Formate<br>befinden sich im DRAM- oder Flash-<br>Speicher bzw. auf einer optionalen<br>Speicherkarte.     | Nicht zutreffend |
| Liste Einstellungen | Mit dieser Funktion können<br>Sie die aktuelle<br>Druckerkonfiguration auf<br>das Etikett drucken.                                                                                                    | Nicht zutreffend |
| Control Prefix      | Mit dieser Funktion können Sie das<br>Kontrollpräfixzeichen festlegen.                                                                                                    | Nicht zutreffend |
| Format Prefix       | Mit dieser Funktion können Sie das<br>Formatpräfixzeichen festlegen.                                                                                                    | Nicht zutreffend |
| Delimiter Char      | Mit dieser Funktion können Sie das<br>Trennzeichen festlegen.                                                                                                    | Nicht zutreffend |

| ELEMENT              | BESCHREIBUNG                                                                                                    | STANDARD       |
|----------------------|----------------------------------------------------------------------------------------------------|----------------|
|                      | Mit dieser Option legen Sie fest, was<br>beim Einschalten des LabelMax SP3<br>mit dem Medium passieren soll.                                      |                |
|                      | Vorschub<br>Zieht ein Etikett ein                                                                                                    |                |
| Einschalten          | Kalibrierung<br>Kalibriert die Sensorstufen, bestimmt<br>Länge und Etikettenvorschub                                                              | Keine Reaktion |
|                      | Länge<br>Bestimmt Länge und Etikettenvorschub                                                                                                    |                |
|                      | Keine Reaktion<br>Medium wird nicht bewegt                                                                                                    |                |
|                      | Mit dieser Option legen Sie<br>fest, was beim Schließen des<br>oberen Gehäusedeckels mit<br>dem Medium passiert.                                  |                |
|                      | Vorschub<br>Zieht ein Etikett ein                                                                                                    |                |
| Schliessen Druckkopf | Kalibrierung<br>Kalibriert die Sensorstufen, bestimmt<br>Länge und Etikettenvorschub                                                              | Keine Reaktion |
|                      | Länge<br>Bestimmt Länge und Etikettenvorschub                                                                                                    |                |
|                      | Keine Reaktion<br>Medium wird nicht bewegt                                                                                                    |                |
| Etiketten Anfang     | Mit dieser Option passen Sie die<br>Druckposition vertikal auf dem Etikett<br>an. Auf -120 bis +120 Punkte<br>einstellbar.                        | 0              |
| Linke Position       | Mit dieser Option passen<br>Sie die Druckposition<br>horizontal auf dem Etikett an. Auf<br>-9999 bis +9999 Punkte einstellbar.                    | +0000          |
| Nachdruck Modus      | Wenn der Nachdruck Modus aktiviert<br>ist, können Sie das letzte Etikett<br>erneut drucken, indem Sie die<br>Aufwärtstaste am Bedienfeld drücken. | Deaktivieren   |

| ELEMENT          | BESCHREIBUNG                                                                                                    | STANDARD |
|------------------|----------------------------------------------------------------------------------------------------|----------|
| Formatumwandlung | Wählt den Bitmap-Skalierungsfaktor.<br>Die erste Ziffer ist der ursprüngliche<br>dpi-Wert (Punkte pro Zoll); die<br>zweite Ziffer ist der dpi-Wert, auf<br>den Sie skalieren möchten. | Kein[e]  |

#### 4.2.3 Sensor

Mit dieser Option können Sie den ausgewählten Sensor kalibrieren. Wenn Sie das Medium ausgewechselt haben, empfehlen wir, den Sensor vor dem Druck zu kalibrieren.

| ELEMENT            | BESCHREIBUNG                                                                                                    | STANDARD         |
|--------------------|----------------------------------------------------------------------------------------------------|------------------|
|                    | Lücke<br>Führt zur automatischen Kalibrierung<br>der Sensorempfindlichkeit 2<br>bis 3 Lückenetiketten zu.               |                  |
| Kalibr. Autom.     | Blackmark<br>Führt zur automatischen Kalibrierung<br>der Sensorempfindlichkeit 2<br>bis 3 Lückenetiketten zu.           | Nicht zutreffend |
|                    | <b>Endlos</b><br>Führt eine automatische Kalibrierung<br>der Sensorempfindlichkeit durch<br>(Medium wird nicht bewegt). |                  |
|                    | Lücke<br>Führt zur automatischen Kalibrierung<br>der Sensorempfindlichkeit 2<br>bis 3 Lückenetiketten zu.               |                  |
| Manuelles Setup    | Blackmark<br>Führt zur automatischen Kalibrierung<br>der Sensorempfindlichkeit 2<br>bis 3 Lückenetiketten zu.           | Nicht zutreffend |
|                    | <b>Endlos</b><br>Führt eine automatische Kalibrierung<br>der Sensorempfindlichkeit durch<br>(Medium wird nicht bewegt). |                  |
| Erkennung Schwelle | Diese Option dient der Festlegung<br>der Sensorempfindlichkeit Festwert<br>(Fest) oder Automatisch.                     | Automatisch      |

| ELEMENT        | BESCHREIBUNG                                                                                                    | STANDARD |
|----------------|----------------------------------------------------------------------------------------------------|----------|
| Maximale Länge | Diese Option dient der Festlegung<br>der maximalen Länge für die<br>Etikettenkalibrierung.                                                                                             | 254 mm   |
| Erweitert      | Mit dieser Funktion können Sie die<br>minimale Papierlänge und maximale<br>Länge der Lücke/Blackmark vor<br>der automatischen Kalibrierung<br>der Sensorempfindlichkeit<br>einstellen. | Aus      |

#### 4.2.4 Schnittstelle

Diese Option ermöglicht die Festlegung der Schnittstelleneinstellungen.

#### Seriell

Diese Option ermöglicht die Festlegung der RS-232-Einstellungen.

| ELEMENT   | BESCHREIBUNG                                                     | STANDARD |
|-----------|------------------------------------------------------------------|----------|
| Baud Rate | Mit diesem Element können Sie<br>die RS-232-Baudrate festlegen.  | 9600     |
| Parity    | Mit diesem Element können Sie<br>die RS-232-Parität festlegen.   | Aus      |
| Data Bit  | Mit diesem Element können Sie<br>die RS-232-Datenbits festlegen. | 8        |
| Stop Bit  | Mit diesem Element können Sie<br>die RS-232-Stoppbits festlegen. |          |

#### Ethernet

Mit diesem Menü konfigurieren Sie die interne Netzwerkschnittstelle.

| ELEMENT | BESCHREIBUNG                                                                                     | STANDARD         |
|---------|--------------------------------------------------------------------------------------------------|------------------|
| Status  | Über dieses Menü können Sie<br>die Netzwerk-IP-Adresse und den<br>MAC-Einstellungsstatus prüfen. | Nicht zutreffend |

| ELEMENT   | BESCHREIBUNG                                                                                                    | STANDARD |
|-----------|----------------------------------------------------------------------------------------------------|----------|
| Configure | DHCP<br>Dieses Element dient dem<br>Ein- oder Ausschalten des<br>DHCP- (Dynamic Host Configuration<br>Protocol) Netzwerkprotokolls. | DHCP     |
|           | Statische IP<br>Über dieses Menü können Sie<br>IP-Adresse, Subnetzmaske<br>und Gateway einstellen.                                  |          |

#### 4.2.7 Datei Manager

Mit dieser Funktion können Sie den verfügbaren Speicher und die Dateiliste des LabelMax SP3 prüfen.

| ELEMENT | BESCHREIBUNG                                                                                            |  |  |
|---------|----------------------------------------------------------------------------------------------------|--|--|
| DRAM    | Über dieses Menü können Sie die im DRAM-Speicher<br>abgelegten Dateien anzeigen, löschen und ausführen. |  |  |
| FLASH   | Über dieses Menü können Sie die im Flash-Speicher abgelegten Dateien anzeigen, löschen und ausführen.   |  |  |
| CARD    | Über dieses Menü können Sie die im Kartenspeicher abgelegten Dateien anzeigen, löschen und ausführen.   |  |  |
| USB     | Über dieses Menü können Sie die auf dem USB-Stick abgelegten Dateien anzeigen, löschen und ausführen.   |  |  |

#### 4.2.8 Diagnose

#### Ausdruck Einstellungen

#### Hinweis: Die Prüfung auf Punktfehler erfordert 10,16 cm (4 Zoll) breites Material.

#### Dump Modus

Bei diesem Modus werden die Daten vom Kommunikationsport abgefangen und vom LabelMax SP3 ausgedruckt. Im Dump Modus werden sämtliche Zeichen zweispaltig ausgedruckt. Die linke Seite zeigt die von Ihrem System empfangenen Zeichen, auf der rechten Seite finden Sie die Hexadezimalwerte der Zeichen. Ein solcher Ausdruck kann bei der Überprüfung oder Korrektur von Programmen sehr hilfreich sein.

#### **Hinweis:**

Dieser Modus benötigt zum Ausdruck 10,16 cm (4 Zoll) breites Material.

#### Druckkopf

Diese Funktion dient dem Prüfen von Temperatur, Widerstand und fehlerhaften Punkten beim Druckkopf.

#### Display

Diese Funktion dient der Prüfung des LCD-Farbzustands.

#### Sensor

Zeigt die erkannten Werte der einzelnen Sensoren (Lücke, Blackmark & Farbband) an.

#### 4.2.9 Erweitert

Diese Funktion ermöglicht die Festlegung der LCD-Einstellungen.

| ELEMENT        | BESCHREIBUNG                                                               |  |  |
|----------------|----------------------------------------------------------------------------|--|--|
| LCD Helligkeit | Mit diesem Element können Sie die<br>Anzeigehelligkeit festlegen.          |  |  |
| Datum & Zeit   | Dieses Element dient dem Festlegen<br>von Datum und Uhrzeit am<br>Display. |  |  |
| Sprache        | Dieses Element dient dem Festlegen<br>der Sprache am Display.              |  |  |
| Button Sound   | Dieses Element dient dem Festlegen des Tastentons.                         |  |  |

#### 4.2.10 Service

Mit dieser Funktion können Sie die Druckereinstellungen auf die werkseitigen Standardwerte zurücksetzen und die Informationen für den LabelMax SP3 prüfen.

| ELEMENT         | BESCHREIBUNG                                                                           |  |
|-----------------|----------------------------------------------------------------------------------------|--|
| Initialisierung | Diese Funktion dient dem Rücksetzen der<br>Druckereinstellungen auf die Standardwerte. |  |

| ELEMENT                  | BESCHREIBUNG                                                                                                    |  |
|--------------------------|----------------------------------------------------------------------------------------------------|--|
| Drucker<br>Informationen | Mit dieser Funktion prüfen Sie die Seriennummer,<br>gedruckte Meter (m), gedruckte Etiketten (Stk.)<br>und Schnittzähler des LabelMax SP3. |  |
| Kontakt                  | Diese Funktion dient zum Anzeigen der<br>Kontaktinformationen für technischen Support.                                                     |  |

## 5. PROBLEMLÖSUNG

#### 5.1 Problemlösung

Nachstehend finden Sie eine Auflistung der häufigsten Probleme, die bei der Arbeit mit Ihrem LabelMax eventuell auftreten können. Falls sich die Probleme nicht mit Hilfe der nachstehenden Vorschläge beheben lassen sollten, wenden Sie sich bitte an unseren Service.

| PROBLEM                       | MÖGLICHE<br>URSACHE                                                                                                    | LÖSUNGSVORSCHLÄGE                                                                                                    |
|-------------------------------|----------------------------------------------------------------------------------------------------|----------------------------------------------------------------------------------------------------|
| Das Display<br>leuchtet nicht | * Das Netzkabel<br>ist nicht richtig<br>angeschlossen.                                                                                                    | <ul> <li>* Schließen Sie das Netzkabel am<br/>LabelMax SP3 und einer Steckdose an.</li> <li>* Schalten Sie den LabelMax SP3 ein.</li> </ul>                                                                                                    |
| Schlechte<br>Druckqualität    | <ul> <li>* Farbband und<br/>Medium sind nicht<br/>richtig eingelegt.</li> <li>* Der Druckkopf<br/>ist verstaubt<br/>oder verklebt.</li> <li>* Die Druck-<br/>temperatur ist nicht<br/>richtig eingestellt.</li> <li>* Das<br/>Druckkopfelement<br/>ist beschädigt.</li> <li>* Farbband und<br/>Medien sind nicht<br/>kompatibel.</li> <li>* Der Druckkopf<br/>ist nicht richtig<br/>eingesetzt /<br/>verkantet.</li> </ul> | <ul> <li>* Legen Sie die Medien richtig ein.</li> <li>* Reinigen Sie den Druckkopf.</li> <li>* Reinigen Sie die Transportwalze.</li> <li>* Passen Sie Temperatur und<br/>Druckgeschwindigkeit an.</li> <li>* Führen Sie einen Selbsttest<br/>aus und prüfen das Druckkopf-<br/>Testmuster auf fehlende Punkte.</li> <li>* Setzen Sie ein geeignetes Farbband<br/>und Folienmaterial ein.</li> <li>* Der Freigabehebel verriegelt den<br/>oberen Gehäusedeckel nicht richtig.</li> <li>* Den Druckkopf nach oben drücken<br/>und zurück federn lassen.</li> </ul> |

| PROBLEM                      | MÖGLICHE<br>URSACHE                                                                                                    | LÖSUNGSVORSCHLÄGE                                                                                                    |
|------------------------------|----------------------------------------------------------------------------------------------------|----------------------------------------------------------------------------------------------------|
| LabelMax SP3<br>druckt nicht | <ul> <li>* Vergewissern Sie<br/>sich, dass das<br/>Schnittstellenkabel<br/>richtig an die<br/>Schnittstelle<br/>angeschlossen<br/>wurde.</li> <li>* Der im Windows-<br/>Treiber festgelegte<br/>Port ist nicht<br/>korrekt.</li> <li>* Prüfen Sie, ob<br/>Drahtlos- oder<br/>Bluetooth-Gerät<br/>richtig zwischen<br/>Host und LabelMax<br/>SP3 verbunden<br/>wurde.</li> </ul> | <ul> <li>* Schließen Sie das Kabel erneut<br/>an die Schnittstelle an oder<br/>wählen ein neues Kabel.</li> <li>* Bei Verwendung eines Netzwerkkabels: <ul> <li>Prüfen Sie, ob die grüne LED des<br/>Netzwerkanschlusses (RJ-45) leuchtet.</li> <li>Prüfen Sie, ob die gelbe LED des<br/>Netzwerkanschlusses (RJ-45) blinkt.</li> <li>Beim Einsatz des DHCP-Modus: Prüfen<br/>Sie, ob eine IP- Adresse bezogen wurde.</li> <li>Beim Einsatz der statischen IP- Adresse:<br/>Prüfen Sie, ob die IP-Adresse richtig ist.</li> <li>Warten Sie einige Sekunden,<br/>bis der LabelMax SP3 eine<br/>Kommunikationsverbindung mit dem<br/>Server hergestellt hat; prüfen Sie die IP-<br/>Adresseinstellungen dann noch einmal.</li> <li>* Wählen Sie den richtigen<br/>Anschluss im Treiber aus.</li> <li>* Der Kabelbaumverbinder des<br/>Druckkopfes ist nicht richtig mit dem<br/>Druckkopf verbunden. Schalten<br/>Sie das Gerät aus und schließen<br/>die Steckverbindung erneut an.</li> <li>* Prüfen Sie Ihr BAS-Programm auf einen<br/>PRINT-Befehl am Ende der Datei; zudem<br/>muss am Ende jeder Befehlszeile<br/>CRLF stehen.</li> <li>* Bei Verwendung eines seriellen Kabels:</li> <li>Ersetzen Sie das Verbindungskabel<br/>durch ein durchkontaktiertes<br/>(nicht gekreuztes) Kabel.</li> <li>Prüfen Sie die Einstellung der Baudrate.<br/>Die Standardeinstellungen des<br/>LabelMax SP3 lauten 9600,n,8,1.</li> </ul> </li> <li>* Bitte setzen Sie die Einstellung<br/>des Drahtlosgerätes zurück.</li> </ul> |

| PROBLEM                                                                                        | MÖGLICHE<br>URSACHE                                                                                                    | LÖSUNGSVORSCHLÄGE                                                                                                    |
|------------------------------------------------------------------------------------------------|----------------------------------------------------------------------------------------------------|----------------------------------------------------------------------------------------------------|
| Druck erfolgt<br>nicht auf die<br>Etiketten                                                    | <ul> <li>* Etiketten oder<br/>Farbband nicht<br/>richtig eingelegt.</li> <li>* Falsche Papiersorte<br/>oder falsches<br/>Farbband.</li> </ul>                                                                        | <ul> <li>* Legen Sie Medien und Farbbänder wie<br/>in der Anleitung beschrieben ein.</li> <li>* Farbband und Medien sind inkompatibel.</li> <li>* Prüfen Sie die beschichtete<br/>Seite des Farbbandes.</li> <li>* Die Temperatur ist nicht richtig eingestellt.</li> <li>* Reinigen Sie den Druckkopf.</li> </ul> |
| Der Zuschnitt<br>funktioniert<br>nicht                                                         | <ul> <li>* Der Anschluss<br/>ist locker.</li> <li>* Schnittstau.</li> <li>* Die Leiterplatte der<br/>Schnittvorrichtung<br/>ist beschädigt.</li> </ul>                                                               | <ul> <li>* Schließen Sie das Kabel richtig an.</li> <li>* Entfernen Sie das Etikett.</li> <li>* Stellen Sie sicher, dass die Mediendicke<br/>weniger als 0,19 mm beträgt.</li> <li>* Ersetzen Sie die<br/>Schneideinrichtungssteuerung.</li> </ul>                                                                 |
| Dateien können<br>nicht in den<br>Speicher (Flash/<br>DRAM/Karte)<br>heruntergeladen<br>werden | * Der Speicher<br>ist voll.                                                                                                    | * Löschen Sie nicht mehr benötigte<br>Dateien aus dem Speicher.                                                                                                    |
| SD-Karte kann<br>nicht genutzt<br>werden                                                       | <ul> <li>* Die SD-Karte ist<br/>beschädigt.</li> <li>* Die SD-Karte<br/>ist nicht richtig<br/>eingesteckt.</li> <li>* Sie verwenden<br/>eine SD-Karte<br/>von einem nicht<br/>anerkannten<br/>Hersteller.</li> </ul> | <ul> <li>* Verwenden Sie eine SD-Karte mit<br/>einer unterstützten Kapazität.</li> <li>* Stecken Sie die SD-Karte noch einmal ein.</li> <li>* Die unterstützten SD-<br/>Kartenspezifikationen und<br/>anerkannten SD-Kartenhersteller<br/>finden Sie im Abschnitt 2.2.3.</li> </ul>                                |
| Die linke oder<br>rechte Seite des<br>Etiketts wurde<br>nicht bedruckt                         | * Die Etikettengröße<br>ist falsch eingestellt.                                                                                                    | * Stellen Sie die Etikettengröße richtig ein.                                                                                                    |
| Graue Linie auf<br>leerem Etikett                                                              | <ul> <li>* Der Druckkopf ist<br/>verschmutzt.</li> <li>* Die Transportwalze<br/>ist verschmutzt.</li> </ul>                                                                                                    | <ul><li>* Reinigen Sie den Druckkopf.</li><li>* Reinigen Sie die Transportwalze.</li></ul>                                                                                                    |
| Unregelmäßiger<br>Druck                                                                        | <ul> <li>* Der LabelMax<br/>SP3 befindet sich<br/>im Hex-Speicher-<br/>auszugmodus.</li> <li>* Die RS-232-<br/>Einstellungen sind<br/>nicht richtig.</li> </ul>                                                      | <ul> <li>* Schalten Sie den LabelMax SP3 zum<br/>Überspringen des Speicherauszugmodus<br/>aus und wieder ein.</li> <li>* Konfigurieren Sie die RS-232-<br/>Einstellungen neu.</li> </ul>                                                                                                    |

| PROBLEM                                                                        | MÖGLICHE<br>URSACHE                                                                                                    | LÖSUNGSVORSCHLÄGE                                                                                                    |
|--------------------------------------------------------------------------------|----------------------------------------------------------------------------------------------------|----------------------------------------------------------------------------------------------------|
| Der Etiketten-<br>vorschub<br>erfolgt beim<br>Druck nicht<br>stabil (schief)   | * Die<br>Medienführungen<br>berühren die Kante<br>des Mediums nicht.                                                                                                    | <ul> <li>* Falls sich das Etikett nach rechts<br/>bewegt, verschieben Sie die<br/>Etikettenführung bitte nach links.</li> <li>* Falls sich das Etikett nach links<br/>bewegt, verschieben Sie die<br/>Etikettenführung bitte nach rechts.</li> </ul>                                |
| Beim Drucken<br>werden<br>Etiketten<br>übersprungen                            | <ul> <li>* Die Mediengröße<br/>ist nicht richtig<br/>angegeben.</li> <li>* Die Sensor-<br/>empfindlichkeit<br/>ist nicht richtig<br/>eingestellt.</li> <li>* Der Mediensensor<br/>ist mit Staub<br/>bedeckt.</li> </ul> | <ul> <li>* Prüfen Sie, ob die Mediengröße<br/>richtig eingestellt ist.</li> <li>* Kalibrieren Sie den Sensor<br/>über die Optionen Automatisch<br/>Kalibrierung (Lücke).</li> <li>* Reinigen Sie den Lücken-/<br/>Schwarzkennzeichnung-Sensor<br/>mit einem Blasepinsel.</li> </ul> |
| Faltenbildung                                                                  | <ul> <li>* Das Farbband ist<br/>falsch installiert.</li> <li>* Das Medium ist<br/>falsch installiert.</li> <li>* Die Temperatur ist<br/>falsch eingestellt.</li> <li>* Das Medium wird<br/>falsch zugeführt.</li> </ul> | <ul> <li>* Bitte stellen Sie die geeignete<br/>Temperatur zur Erzielung einer<br/>guten Druckqualität ein.</li> <li>* Achten Sie darauf, dass die<br/>Etikettenführungen die Kante der<br/>Medienführung berühren.</li> </ul>                                                       |
| Die Echtzeituhr<br>wurde beim<br>Neustart des<br>Gerätes falsch<br>eingestellt | * Die Batterie ist<br>erschöpft.                                                                                                    | * Prüfen Sie, ob sich eine Batterie<br>auf der Hauptplatine befindet.                                                                                                    |

| PROBLEM                                                               | MÖGLICHE<br>URSACHE                                                                                                    | LÖSUNGSVORSCHLÄGE                                                                                                    |
|-----------------------------------------------------------------------|----------------------------------------------------------------------------------------------------|----------------------------------------------------------------------------------------------------|
| Die<br>Druckposition<br>von kleinen<br>Etiketten ist<br>nicht richtig | <ul> <li>* Die Mediensensor-<br/>empfindlichkeit<br/>ist nicht richtig<br/>eingestellt.</li> <li>* Die Etikettengröße<br/>ist falsch.</li> <li>* Der Parameter<br/>Verschiebung Y ist<br/>falsch eingestellt.</li> <li>* Die vertikale<br/>Versatzeinstellung<br/>im Treiber ist falsch.</li> </ul> | <ul> <li>Kalibrieren Sie die<br/>Sensorempfindlichkeit neu.</li> <li>Stellen Sie die richtige Etiketten-<br/>und Lückengröße ein.</li> <li>Stellen Sie den Parameter<br/>"Verschiebung Y" am Gerät ein.</li> <li>Wenn Sie die Software SignMax<br/>nutzen: Bitte stellen Sie den<br/>vertikalen Versatz im Treiber ein.</li> </ul> |

### 5.2 Häufig gestellte Fragen (FAQ)

Um Ihnen möglichst schnell und unkompliziert helfen zu können, haben wir die häufigst gestellten Fragen inklusive Antworten direkt auf unserer Website für Sie zur verfügung gestellt. Sie erreichen die FAQs unter folgendem Link: http://maxsystems.de/faq.php

#### 6. WARTUNG

#### **Hinweis:**

## Bitte schalten Sie das Gerät ab und ziehen Sie alle Stecker, bevor Sie mit der Reiningung / Wartung beginnen!

In diesem Abschnitt erfahren Sie, mit welchen Hilfsmitteln und auf welche Weise Sie Ihren LabelMax SP3 warten.

- 1. Zur Reinigung des Druckers benötigen Sie folgende Materialien:
  - Wattestäbchen
  - Fusselfreies Tuch
  - Vakuum- / Blaspinsel
  - Ethanol
- 2. Reinigen Sie die Komponenten des LabelMax SP3 auf folgende Weise

| BAUTEIL        | VERFAHREN                                                                                                    | INTERVALL                                                                      |
|----------------|----------------------------------------------------------------------------------------------------|--------------------------------------------------------------------------------|
| Druckkopf      | <ol> <li>LabelMax SP3 stets abschalten,<br/>bevor Sie den Druckkopf reinigen.</li> <li>Druckkopf mindestens 1 Minute<br/>lang abkühlen lassen.</li> <li>Oberfläche des Druckkopfs mit<br/>Wattestäbchen und Ethanol reinigen.</li> </ol> | Druckkopf jeweils<br>beim Einlegen von<br>neuen Etiketten<br>reinigen.         |
| Transportwalze | <ol> <li>Gerät ausschalten.</li> <li>Walze drehen und gründlich mit leicht<br/>angefeuchtetem Tuch abwischen.</li> </ol>                                                                                                    | Transportwalze<br>jeweils beim<br>Einlegen von<br>neuen Etiketten<br>reinigen. |
| Sensor         | Mit Druckluft oder Unterdruck reinigen.                                                                                                    | Monatlich                                                                      |
| Außenflächen   | Mit leicht angefeuchtetem<br>Tuch abwischen.                                                                                                    | Bei Bedarf                                                                     |
| Innenraum      | Bürste oder Unterdruck                                                                                                    | Bei Bedarf                                                                     |

Hinweis:

- Berühren Sie den Druckkopf nicht mit der Hand. Bei unabsichtlicher Berührung den Druckkopf gründlich mit Ethanol reinigen.
- Bitte Ethanol verwenden. KEINEN medizinischen Alkohol verwenden; andernfalls kann der Druckkopf beschädigt werden.
- Reinigen Sie den Druckkopf und die Sensoren jedes Mal, wenn Sie neue Medien einlegen – so bleibt die Leistung Ihres LabelMax SP3 auf lange Zeit erhalten.

#### ÄNDERUNGSVERLAUF

| DATUM | INHALT | EDITOR |
|-------|--------|--------|
|       |        |        |
|       |        |        |
|       |        |        |
|       |        |        |
|       |        |        |
|       |        |        |